#### **General Description**

The MAX9972 evaluation kit is a fully assembled and tested printed circuit board (PCB) that simplifies evaluation and demonstrates the functionality of the MAX9972, a quad-channel, ultra-low power pin electronics IC. The MAX5734 DAC is included in the EV kit for pin electronic IC level setting. Standard  $50\Omega$  SMA connectors are included on the EV kit for the inputs and outputs to allow for quick and easy evaluation on the test bench.

The EV kit contains a microcontroller (MCU) that translates between the SPI interface and USB to allow the user to configure internal registers and modes with graphical user interface (GUI) software running on a PC. The EV kit includes Windows<sup>®</sup> 10-compatible software that provides a simple GUI for configuration of all the MAX9972 registers through SPI. The EV kit is fully assembled and tested at the factory.

This document includes the <u>MAX9972 EV Kit Bill of</u> <u>Materials</u>, a list of equipment required to evaluate the device, a straightforward test procedure to verify functionality, a description of the EV kit circuit, <u>MAX9972 EV Kit</u> <u>Schematic Diagrams</u>, and <u>MAX9972 EV Kit PCB Layout</u> <u>Diagrams</u>.

#### **Features**

- Easy Evaluation of MAX9972 Quad-Channel DCL and PMU Switches
- On-Board MAX5734 2-Channel, 16-Bit DAC
- On-Board MAX32625 Pico Board
- Includes Heatsink
- On-Board Voltage Regulators
- USB Interface
- Headers for External SPI Interface
- Proven PCB Layout
- Fully Assembled and Tested

#### Ordering Information appears at end of data sheet.

Windows is a registered trademark and registered service mark of Microsoft Corporation.

Arm and Cortex are registered trademarks of Arm Limited (or its subsidiaries) in the US and/or elsewhere.

#### **Quick Start**

#### **Required Equipment**

This section lists the recommended test equipment to verify operation of the MAX9972. It is intended as a guide only and some substitutions are possible.

- MAX9972 EV kit
- A user-supplied Windows 10-compatible PC with a spare USB 2.0 port
- Dual-output DC power supply
  - +8V/500mA
  - -5V/500mA
- Function/pulse generator (recommend high speed up to 250MHz)
- High-speed oscilloscope (recommend 1GHz bandwidth)
- Digital multimeter
- SMA/SMA cable as needed for connection to the equipment

#### **Software and Drivers**

The MAX9972 EV kit is used in conjunction with the Arm® Cortex® M4 processor with FPU, MAX32625PICO application platform or PICO board to provide power and control the device through a software application or GUI. Users also have the option to connect SPI through their system with J1 header on the EV kit.

#### Install the MAX9972 EV Kit GUI Software

This process takes less than 10 minutes after downloading the software package.

- Download the MAX9972 EV kit software from <u>www.maximintegrated.com/evkit-software</u>, run the installation file, and install the GUI package.
- Run the GUI program.

#### Powering the MAX9972 EV Kit

- Set the DC supply to +8V and connect (through an ammeter if desired) to the headers (VCC) and ground (GND) on the EV kit. Do not turn on the supply.
- Set the DC supply to -5V and connect (through an ammeter if desired) to the headers (VEE) and ground (GND) on the EV kit. Do not turn on the supply.

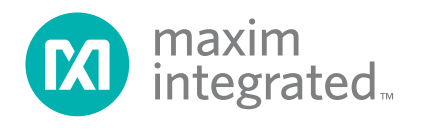

- There are on-board linear regulators to power the MAX9972 VL and VCTV and the MAX5734 32-channel DAC, connect jumpers in default position, as shown in Table 1 and Table 2.
- Verify that the heatsink is installed and flush on the top of the MAX9972 IC.

#### Procedure

This section provides a step-by-step guide to operating the EV kit and testing the device functions.

Caution: Do not turn on the DC power or function generator until all connections are completed. Connect all power-supply grounds to a single ground terminal.

- Set the function generator to output peak-to-peak amplitude of 500mV with offset +250mV. Ensure that the outputs are disabled (high impedance). Set the square wave frequency to 20MHz, 50% duty cycle.
- 2) Connect the function generator output to the DATA1 SMA connector on the MAX9972 EV kit with a SMA cable.
- 3) Set the RCV1 to a  $50\Omega$  terminator to disable the high-impedance output mode.
- 4) Connect the DUT1 SMA connector of the MAX9972

EV kit with a short SMA cable to the high-speed oscilloscope. Set the scope input impedance to  $50\Omega$ .

- 5) Verify the correct polarity, voltage, and current limit of all power supplies. Turn on the power supplies and function generator.
- 6) Connect the PC to the on-board MAX32625 PICO microcontroller module on the EV kit using the provided USB cable.
- 7) Select the COM port and click on the **Connect** button. The MAX9972 GUI should indicate EV kit connected in the status bar (outlined in blue), as shown in Figure 2.
- 8) Put the EV kit into drive mode by setting register values as shown on the Channel 1 tab, as shown in <u>Figure 1</u>. In this mode, VDH Level Voltage is set to 3.00 and VDL Level Voltage is set to 0.00 for Channel 1.
- 9) Click on the **Write Ch1** button to write the data into the MAX9972 and MAX5734 registers.
- 10) Set the oscilloscope to trigger on the DUT1 channel, with the trigger level set to 0.5V. Set the time base to 20ns per division. A 0 to 1.5V square wave of 20MHz should appear on the oscilloscope.

| inannel 1                                                                                             | Observatio                                                                                                    | Observal 0                                                                              | Observald | Olahal   | Desistan       |                  |
|----------------------------------------------------------------------------------------------------|----------------------------------------------------------------------------------------------------|-----------------------------------------------------------------------------------------|-----------|----------|----------------|------------------|
| onameri                                                                                               | Channel 2                                                                                                    | Channel 3                                                                               | Channel 4 | Global   | Registers      |                  |
| DAC Setting                                                                                           | JS                                                                                                    | Offset Voltag                                                                           | e = 0.00V | Driver   |                | Control          |
| VDH Lev                                                                                               | vel 0x8CCD                                                                                                    | Voltage                                                                                 | 3.00 +    | Auto     | matic 👅 Manual | Load Enable Low  |
| VDL Lev                                                                                               | el 0x4000                                                                                                    | Voltage                                                                                 | 0.00 +    | Coutput  |                |                  |
| VDT Lev                                                                                               | ox599A                                                                                                    | Voltage                                                                                 | 1.00 +    | Drive to | VDH/VDL/HiZ    | Load Enable High |
| VCH Lev                                                                                               | 0x4000                                                                                                    | Voltage                                                                                 | 0.00 +    |          |                |                  |
| VCL Lev                                                                                               | el 0x4000                                                                                                    | Voltage                                                                                 | 0.00 +    | Control  |                | Sense Enable     |
| VLD Lev                                                                                               | el 0x4000                                                                                                    | Voltage                                                                                 | 0.00 +    | TERM     |                |                  |
|                                                                                                    |                                                                                                    | Write                                                                                   | DACs      | LLEAK    | S              | Force Enable     |
| nsolo                                                                                                 |                                                                                                    |                                                                                         |           |          |                | Write Ch1        |
| 6:52 PM Write Dat<br>6:52 PM Write Dat<br>6:52 PM Write Dat<br>6:52 PM Write Dat<br>6:52 PM Write Dat | a 0x4000 to register CH<br>a 0x0002 to MAX9972<br>a 0x4000 to register AL<br>a 0x4000 to register AL<br>a 0x4000 to register AL | H4 VLD(0x03)<br>CH4 Control(0x08)<br>L COMPLO(0x01)<br>L COMPHI(0x00)<br>L Offset(0x20) |           |          |                |                  |

Figure 1. MAX9972 EV Kit Software Main Window (Ch1 Tab)

#### **Detailed Description**

#### **Detailed Description of Software**

The MAX9972 GUI is organized into six tabs for all level setting registers and control signal settings, plus the **File** menu to save and load all these settings. There are identical tabs that control the four channels of the MAX9972. The **Global** tab contains level-setting DAC controls shared across all four channels. The **Registers** tab consists of all the user registers in the MAX9972 and MAX5734.

#### **Channel Tab**

Channel 1, Channel 2, Channel 3, and Channel 4 are identical and control each of the MAX9972 channels independently. These tabs contain **Level-Setting DACs** and **Channel Control**, as shown in <u>Figure 2</u>. After setting DAC levels and control signals, click on the **Write Ch**\_button to load data into the MAX9972 device through the SPI interface.

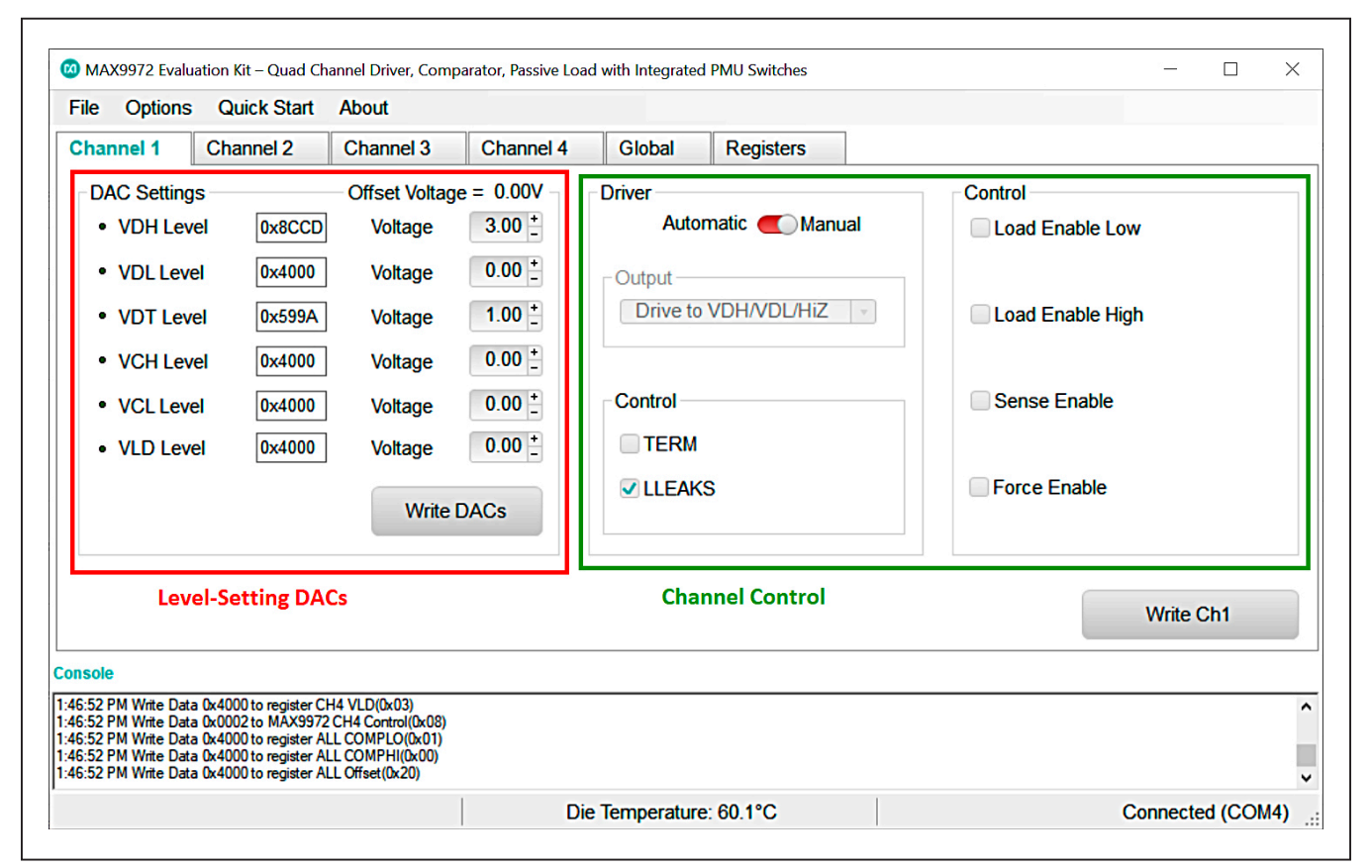

Figure 2. MAX9972 EV Kit Software Window (Level-Setting DACs and Control Register)

#### Level-Setting Channel DACs

The Level Setting Channel DACs group box contains signal level registers for VDH, VDL, VDT, VCH, VCL, and VLD level settings. Each voltage level can be set by entering value either in voltage box or hexadecimal box. Finer adjustment can be made by clicking on the +/- sign of the Voltage box. The VDHV, VDLV, VDTV, VCHV, VCLV, and VLDV voltage have 65,536 steps corresponding to 16 bits.

|                                                                                                    | About                                                                                                    |          |           |           |     |  |
|----------------------------------------------------------------------------------------------------|----------------------------------------------------------------------------------------------------|----------|-----------|-----------|-----|--|
| Channel 1 Channel 2                                                                                           | Channel 3 Channel                                                                                        | 4 Global | Registers |           |     |  |
| Global DAC Settings<br>• COMPHI Level 0x4000<br>• COMPLO Level 0x4000<br>Calibration<br>• Offset Level 0x4000 | Offset Voltage = 0.00V<br>Voltage 0.00 +<br>Voltage 0.00 +<br>Write DACs<br>Voltage 0.00 +<br>Write DACs |          |           |           |     |  |
| nsole<br>16:52 PM Write Data 0x4000 to register CI<br>16:52 PM Write Data 0x0002 to MAY9973                   | 14 VLD(0x03)<br>CH4 Control(0x08)                                                                        |          |           | <br>Write | All |  |

Figure 3. MAX9972 EV Kit Software Window (Level-Setting Channel DACs)

#### Evaluates: MAX9972

#### **Channel Control Register**

Channel control register is a combination of **Driver** and **Control** group boxes.

Driver output is chosen by setting the **Automatic** or **Manual t**oggle button in the **Driver** group box. In automatic mode, driver output is selected from the **Output** drop-down box. In manual mode, driver output is selected based on the **Control** group box settings.

Passive load can be enabled or disabled with the **Load Enable Low** and **Load Enable High** check boxes. PMU switches can be enabled or disabled with **Sense Enable** and **Force Enable** check boxes.

#### **Global Tab**

The **Global** tab sheet (Figure 3) contains **Global DACs Settings** and **Offset Voltage** settings. **COMPHI Level** and **COMPLO Level** DAC's voltage level can be set by entering value either in the **Voltage** box or in the hexadecimal box. Offset level of the DAC can be set by entering value either in the **Voltage** box or in the hexadecimal box.

#### **Registers Tab**

There are two methods for configuring the MAX9972 and MAX5734 devices. The first method is through the graphical user interface as shown in Figure 2. The second method is through the **Registers** tab as shown in Figure 4. The **Registers** tab allows execution of serial commands manually. The **Registers** tab can also be used as a debug tool because it is capable of writing to every register of the MAX9972 and MAX5734.

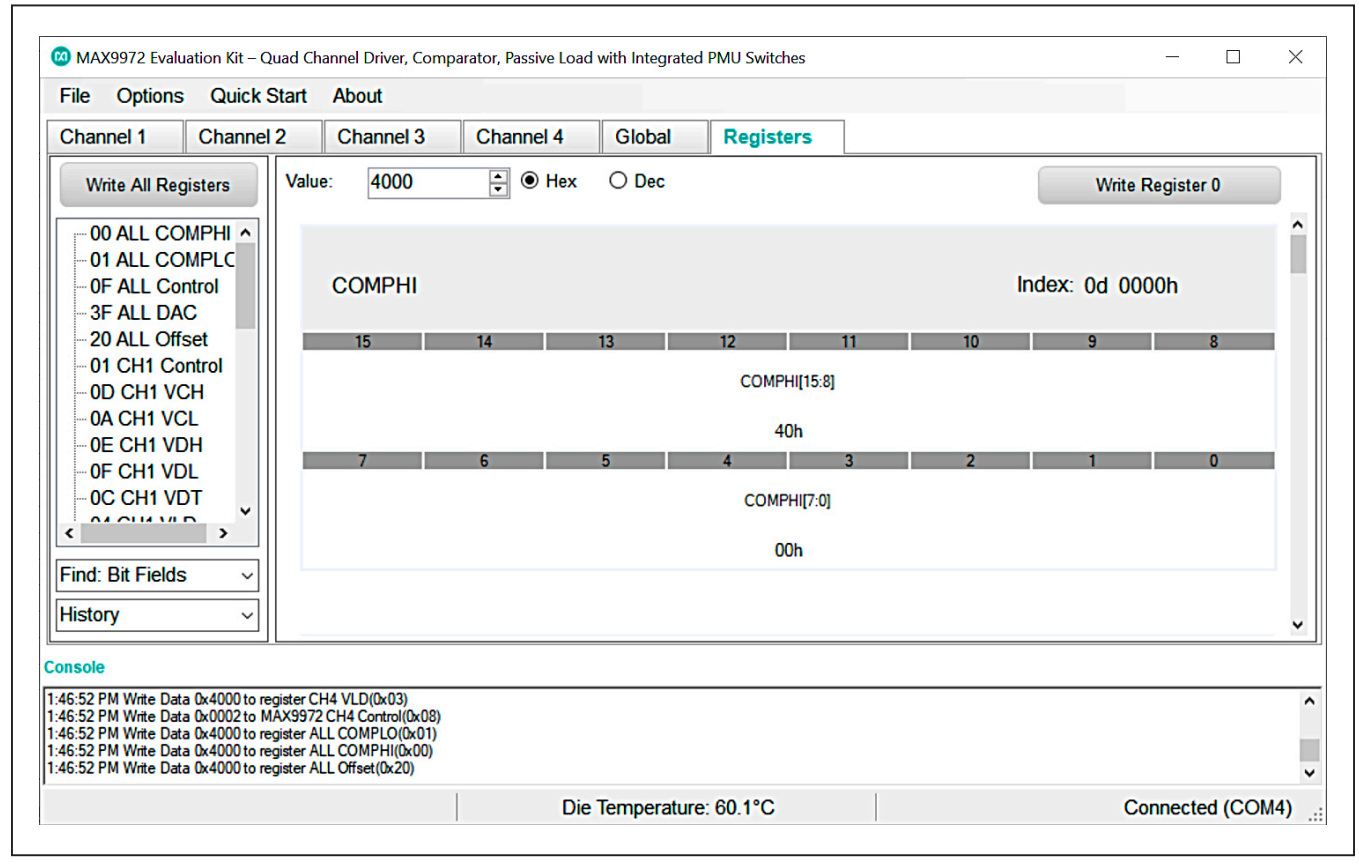

Figure 4. MAX9972 EV Kit Software Window (Register Tab)

#### **Detailed Description of Hardware**

The MAX9972 evaluation kit is a fully assembled and tested PCB that evaluates the MAX9972 quad-channel, ultra-low power pin electronic driver, comparator, passive load, and PMU switches. The EV kit includes SMA connectors for the high-speed digital I/Os. The MAX9972 EV kit is connected to a computer through the universal serial bus (USB) port.

#### **Power Supplies**

Connect the power supplies using the high-current banana jacks, VEE (-5V) and VCC (8V). The GND banana jack on the MAX9972 EV kit is common for all the power supplies. All power supplies should be within the range specified in the MAX9972 IC data sheet. The MAX9972 EV kit needs only two supplies to be connected to the board; all other supplies are generated through regulators on the EV kit.

#### **High-Speed Digital I/Os**

The top edge and the bottom edge of the PCB are populated with edge-launch SMA connectors and are the high-speed digital I/Os of the MAX9972. It is recommended that the CMPH\_ and CMPL\_ outputs are connected to  $50\Omega$  terminated oscilloscope/logic analyzer at the end of the attached cable.

The high-speed digital inputs (DATA\_ and RCV\_) are intended for use with a high-speed, single-ended signal source. The high-speed digital outputs (CMPH\_/CMPL\_) are intended for use with a high-speed differential logic analyzer. These outputs can be double terminated at the measurement source by external  $50\Omega$  resistors.

#### **Pin Driver Outputs**

The quad-pin driver output pins (DUT\_) are accessed through the edge launch SMA connectors, located on the right edge of the PCB. The outputs have a typical output impedance of  $50\Omega$ .

#### **Test Points**

There are test points on the EV kit to facilitate performance analysis and circuit modification. The test points are listed in Table 3.

#### **Device Ground Sense**

The MAX5734 IC can sense the ground potential at the device under test (DUT). The MAX5734 is preconfigured to have the device ground sense pin (DGS) connected to the ground plane through a  $0\Omega$  resistor (R9). If remote sensing is desired, remove R9 and connect DGS pin to the remote DUT ground.

#### **Temperature Sensing**

The MAX9972 EV kit provides the means to determine the MAX9972 IC's die temperature through the TEMP test point. During operation, continuously monitor the TEMP pin to ensure that the junction temperature does not exceed +150°C, which corresponds with +4.2V. During normal operation, a voltage of 3V to 3.6V is typical. The MAX9972 GUI provides another way to monitor die temperature.

#### **Jumper Settings**

Tables 1, 2 and 3 provide a list for jumper settings.

| JUMPER | SHUNT POSITION | DESCRIPTION                                                 |
|--------|----------------|-------------------------------------------------------------|
| 12     | 1-2*           | Connects VEE to the negative power-supply input banana jack |
| JZ     | Open†          | Disconnects VEE from the negative input power supply        |
| 12     | 1-2*           | Connects VCC to the positive power-supply input banana jack |
| 55     | Open†          | Disconnects VCC from the positive input power supply        |
| 14     | Open*          | Disconnects EP from GND                                     |
| 54     | 1-2            | Connects EP to GND                                          |

#### **Table 1. Power Supplies Jumper Settings**

\*Indicates default jumper state.

+Connect the power supply through ammeter to monitor supply current.

#### JUMPER SHUNT POSITION DESCRIPTION 1-2\* Connects channel 1 DHV to MAX5734 DAC output DHV1 Open Disconnects channel 1 DHV from MAX5734 DAC output 1-2\* Connects channel 1 DLV to MAX5734 DAC output DLV1 Open Disconnects channel 1 DLV from MAX5734 DAC output 1-2\* Connects channel 1 DTV to MAX5734 DAC output DTV1 Disconnects channel 1 DTV from MAX5734 DAC output Open 1-2\* Connects channel 1 CHV to MAX5734 DAC output CHV1 Open Disconnects channel 1 CHV from MAX5734 DAC output 1-2\* Connects channel 1 CLV to MAX5734 DAC output CLV1 Disconnects channel 1 CLV from MAX5734 DAC output Open 1-2\* Connects channel 1 LDV to MAX5734 DAC output LDV1 Disconnects channel 1 LDV from MAX5734 DAC output Open 1-2\* Connects COMPHI to MAX5734 DAC output COMPHI Disconnects COMPHI from MAX5734 DAC output Open 1-2\* Connects COMPLO to MAX5734 DAC output COMPLO Open Disconnects COMPLO from MAX5734 DAC output 1-2\* Connects channel 2 DHV to MAX5734 DAC output DHV2 Open Disconnects channel 2 DHV from MAX5734 DAC output 1-2\* Connects channel 2 DLV to MAX5734 DAC output DLV2 Open Disconnects channel 2 DLV from MAX5734 DAC output 1-2\* Connects channel 2 DTV to MAX5734 DAC output DTV2 Open Disconnects channel 2 DTV from MAX5734 DAC output 1-2\* Connects channel 2 CHV to MAX5734 DAC output CHV2 Open Disconnects channel 2 CHV from MAX5734 DAC output 1-2\* Connects channel 2 CLV to MAX5734 DAC output CLV2 Open Disconnects channel 2 CLV from MAX5734 DAC output 1-2\* Connects channel 2 LDV to MAX5734 DAC output LDV2 Open Disconnects channel 2 LDV from MAX5734 DAC output 1-2\* Connects channel 3 DHV to MAX5734 DAC output DHV3 Open Disconnects channel 3 DHV from MAX5734 DAC output 1-2\* Connects channel 3 DLV to MAX5734 DAC output DLV3 Open Disconnects channel 3 DLV from MAX5734 DAC output 1-2\* Connects channel 3 DTV to MAX5734 DAC output DTV3 Disconnects channel 3 DTV from MAX5734 DAC output Open 1-2\* Connects channel 3 CHV to MAX5734 DAC output CHV3 Disconnects channel 3 CHV from MAX5734 DAC output Open 1-2\* Connects channel 3 CLV to MAX5734 DAC output CLV3 Open Disconnects channel 3 CLV from MAX5734 DAC output

#### **Table 2. Digital Interface Jumper Settings**

| JUMPER | SHUNT POSITION | DESCRIPTION                                       |  |  |  |
|--------|----------------|---------------------------------------------------|--|--|--|
|        | 1-2*           | Connects channel 3 LDV to MAX5734 DAC output      |  |  |  |
| LDV3   | Open           | Disconnects channel 3 LDV from MAX5734 DAC output |  |  |  |
|        | 1-2*           | Connects channel 4 DHV to MAX5734 DAC output      |  |  |  |
| DHV4   | Open           | Disconnects channel 4 DHV from MAX5734 DAC output |  |  |  |
|        | 1-2*           | Connects channel 4 DLV to MAX5734 DAC output      |  |  |  |
| DLV4   | Open           | Disconnects channel 4 DLV from MAX5734 DAC output |  |  |  |
|        | 1-2*           | Connects channel 4 DTV to MAX5734 DAC output      |  |  |  |
| DTV4   | Open           | Disconnects channel 4 DTV from MAX5734 DAC output |  |  |  |
|        | 1-2*           | Connects channel 4 CHV to MAX5734 DAC output      |  |  |  |
| CHV4   | Open           | Disconnects channel 4 CHV from MAX5734 DAC output |  |  |  |
| C1)/4  | 1-2*           | Connects channel 4 CLV to MAX5734 DAC output      |  |  |  |
| GLV4   | Open           | Disconnects channel 4 CLV from MAX5734 DAC output |  |  |  |
|        | 1-2*           | Connects channel 4 LDV to MAX5734 DAC output      |  |  |  |
| LDV4   | Open           | Disconnects channel 4 LDV from MAX5734 DAC output |  |  |  |

#### Table 2. Digital Interface Jumper Settings (continued)

\*Indicates default jumper state.

### **Table 3. Test Points and Their Functions**

| TEST POINT | DESCRIPTION                                                         |
|------------|---------------------------------------------------------------------|
| RSTB       | Active-Low Serial-Port Reset Input                                  |
| LOADB      | Active-Low Serial-Port Load Input                                   |
| CSB        | Active-Low Serial-Port Chip-Select Input for MAX9972                |
| SCLK       | Serial-Port Clock Input                                             |
| DIN        | Serial-Port Data Input                                              |
| DOUT       | Serial-Port Data Output                                             |
| CS_DAC     | Active-Low Serial-Port Chip-Select Input for MAX5734 32-Channel DAC |
| DSP        | Digital Serial-Interface Select Input                               |
| TEMP       | Temperature Sensor Output                                           |
| SENSE1     | Channel 1 PMU Sense Connection                                      |
| FORCE1     | Channel 1 PMU Force Connection                                      |
| PMU1       | Channel 1 Parametric Measurement Connection                         |
| SENSE2     | Channel 2 PMU Sense Connection                                      |
| FORCE2     | Channel 2 PMU Force Connection                                      |
| PMU2       | Channel 2 Parametric Measurement Connection                         |
| SENSE3     | Channel 3 PMU Sense Connection                                      |
| FORCE3     | Channel 3 PMU Force Connection                                      |
| PMU3       | Channel 3 Parametric Measurement Connection                         |
| SENSE4     | Channel 4 PMU Sense Connection                                      |
| FORCE4     | Channel 4 PMU Force Connection                                      |
| PMU4       | Channel 4 Parametric Measurement Connection                         |

### Evaluates: MAX9972

### **Ordering Information**

| PART          | ТҮРЕ   |
|---------------|--------|
| MAX9972EVKIT# | EV Kit |

#Denotes RoHS compliance.

#### MAX9972 EV Kit Bill of Materials

| ITEM | REF_DES                                                                                                    | QTY | MFG PART #                                                                                                | MANUFACTURER                                    | VALUE        | DESCRIPTION                                                                                                    |
|------|----------------------------------------------------------------------------------------------------|-----|----------------------------------------------------------------------------------------------------|-------------------------------------------------|--------------|----------------------------------------------------------------------------------------------------|
| 1    | C1-C17                                                                                                    | 17  | C1608C0G1H103J080AA;<br>CGA3E2C0G1H103J080AD;<br>GRM1885C1H103JA01                                        | TDK; TDK;<br>MURATA                             | 0.01UF       | CAP; SMT (0603); 0.01UF; 5%; 50V; C0G; CERAMIC                                                                                |
| 2    | C18, C21,<br>C23-C25, C27                                                                                    | 6   | GCJ188R71H104KA12;<br>GCM188R71H104K;<br>CGA3E2X7R1H104K080AA;<br>CGA3E2X7R1H104K080AD;<br>CL10B104KB8WPN | MURATA; MURATA;<br>TDK; TDK; SAMSUNG            | 0.1UF        | CAP; SMT (0603); 0.1UF; 10%; 50V; X7R; CERAMIC                                                                                |
| 3    | C19, C20,<br>C26, C29-C32                                                                                    | 7   | UMK107BJ105KA;<br>C1608X5R1H105K080AB;<br>CL10A105KB8NNN;<br>GRM188R61H105KAAL                            | TAIYO YUDEN; TDK;<br>SAMSUNG; MURATA            | 1UF          | CAP; SMT (0603); 1UF; 10%; 50V; X5R; CERAMIC                                                                                  |
| 4    | C22, C28                                                                                                    | 2   | C1608X5R1E106M080AC;<br>CL10A106MA8NRNC;<br>GRM188R61E106MA73;<br>ZRB18AR61E106ME01;<br>GRT188R61E106ME13 | TDK;<br>SAMSUNG ELECTRONICS;<br>MURATA;; MURATA | 10UF         | CAP; SMT (0603); 10UF; 20%; 25V; X5R; CERAMIC                                                                                 |
| 5    | CHV1-CHV4,<br>CLV1-CLV4,<br>COMPHI,<br>COMPLO,<br>DHV1-DHV4,<br>DLV1-DLV4,<br>DTV1-DTV4,<br>J2-J4, LDV1-LDV4 | 29  | PEC02SAAN                                                                                                 | SULLINS                                         | PEC02SAAN    | CONNECTOR; MALE; THROUGH HOLE;<br>BREAKAWAY; STRAIGHT; 2PINS                                                                  |
| 6    | CMPH1-CMPH4,<br>CMPL1-CMPL4,<br>DATA1-DATA4,<br>DUT1-DUT4,<br>RCV1-RCV4                                      | 20  | 142-0701-851                                                                                              | JOHNSON<br>COMPONENTS                           | 142-0701-851 | CONNECTOR; END LAUNCH JACK RECEPTACLE;<br>BOARDMOUNT; STRAIGHT THROUGH; 2PINS;                                                |
| 7    | GND, VCC, VEE                                                                                                | 3   | 3267                                                                                                    | POMONA<br>ELECTRONICS                           | 3267         | CONNECTOR; MALE; PANELMOUNT;<br>STANDARD UNINSULATED BANANA JACK; STRAIGHT; 1PIN                                              |
| 8    | GND2                                                                                                    | 1   | 5012                                                                                                    | KEYSTONE                                        | N/A          | TEST POINT; PIN DIA=0.125IN; TOTAL LENGTH=0.445IN;<br>BOARD HOLE=0.063IN; WHITE;<br>PHOSPHOR BRONZE WIRE SILVER PLATE FINISH; |
| 9    | J1                                                                                                    | 1   | PEC10DAAN                                                                                                 | SULLINS<br>ELECTRONICS CORP                     | PEC10DAAN    | CONNECTOR; MALE; THROUGH HOLE;<br>BREAKAWAY; STRAIGHT; 20PINS                                                                 |
| 10   | J16, J51                                                                                                    | 2   | PBC10SAAN                                                                                                 | SULLINS<br>ELECTRONICS CORP                     | PBC10SAAN    | CONNECTOR; MALE; THROUGH HOLE; BREAKAWAY;<br>STRAIGHT; 10PINS; -65 DEGC TO +125 DEGC                                          |

### Evaluates: MAX9972

## MAX9972 EV Kit Schematic Diagrams (continued)

| ITEM | REF_DES |     | QTY | MFG PART #                                                            | MANUFACTURER                                       | VALUE          | DESCRIPTION                                                                                                    |  |
|------|---------|-----|-----|-----------------------------------------------------------------------|----------------------------------------------------|----------------|----------------------------------------------------------------------------------------------------|--|
| 11   | L2, L3  |     | 2   | DFE252012F-100M                                                       | MURATA                                             | 10UH           | INDUCTOR; SMT (1008); SHIELDED; 10UH; 20%; 0.95A                                                                       |  |
| 12   | MH1-MH4 |     | 4   | 9032                                                                  | KEYSTONE                                           | 9032           | MACHINE FABRICATED; ROUND-THRU HOLE SPACER;<br>NO THREAD; M3.5; 5/8IN; NYLON                                           |  |
| 13   | R1      |     | 1   | CRCW06031M69FK                                                        | VISHAY DALE                                        | 1.69M          | RES; SMT (0603); 1.69M; 1%; +/-100PPM/DEGK; 0.1000W                                                                    |  |
| 14   | R2      |     | 1   | CRCW06031M20FK                                                        | VISHAY DALE                                        | 1.2M           | RES; SMT (0603); 1.2M; 1%; +/-100PPM/DEGC; 0.1000W                                                                     |  |
| 15   | R8      |     | 1   | CRCW06031K00FK;<br>ERJ-3EKF1001;<br>CR0603AFX-1001ELF                 | VISHAY;<br>Panasonic;<br>Bourns                    | 1K             | RES; SMT (0603); 1K; 1%; +/-100PPM/DEGC; 0.1000W                                                                       |  |
| 16   | R9      |     | 1   | CRCW06030000ZS;<br>MCR03EZPJ000;<br>ERJ-3GEY0R00;<br>CR0603AJ/-000ELF | VISHAY;<br>ROHM SEMICONDUCTOR;<br>PANASONIC;BOURNS | 0              | RES; SMT (0603); 0; JUMPER; JUMPER; 0.1000W                                                                            |  |
| 17   | U1      |     | 1   | MAX40026ATA+                                                          | MAXIM                                              | MAX40026ATA+   | IC; COMP; 280PS HIGH-SPEED COMPARATOR;<br>ULTRA-LOWDISPERSION WITH LVDS OUTPUTS; TDFN8-EP                              |  |
| 18   | U2      |     | 1   | MAX32625PICO                                                          | MAXIM                                              | MAX32625PICO   | MODULE; BOARD; MAX32625PICO BOARD DESIGN FOR<br>MAX32625 ARM CORTEX-M4F; BOARD;<br>LAMINATED PLASTIC WITH COPPER CLAD; |  |
| 19   | U3      |     | 1   | MAX1735EUK30+                                                         | MAXIM                                              | MAX1735EUK30+  | IC; VREG; NEGATIVE-OUTPUT LOW-DROPOUT<br>LINEAR REGULATOR; SOT23-5                                                     |  |
| 20   | U4, U8  |     | 2   | MAX1726EUK50+                                                         | MAXIM                                              | MAX1726EUK50+  | IC; VREG; ULTRA-LOW IQ LOW-DROPOUT<br>LINEAR REGULATOR; SOT23-5                                                        |  |
| 21   | U5      |     | 1   | MAX1725EUK+                                                           | MAXIM                                              | MAX1725EUK+    | IC; REG; 12V; ULTRA-LOW IQ; LOW-DROPOUT<br>LINEAR REGULATOR; SOT23-5                                                   |  |
| 22   | U6      |     | 1   | MAX5734AUTN+                                                          | MAXIM                                              | MAX5734AUTN+   | IC; DAC; 32-CHANNEL; 16-BIT; +/-8 MAX INL;<br>VOLTAGE-OUTPUT DAC WITH SERIAL INTERFACE;<br>TQFN56-EP 8X8               |  |
| 23   | U7      |     | 1   | MAX6126AASA30+                                                        | MAXIM                                              | MAX6126AASA30+ | IC; VREF; VOLTAGE REFERENCE; NSOIC8                                                                                    |  |
| 24   | U9      |     | 1   | MAX9972ACCS+                                                          | MAXIM                                              | MAX9972ACCS+   | IC; DRV; QUAD ULTRA-LOW-POWER 300MBPS ATE<br>DRIVER/COMPARATOR; TQFP80-EP 12X12                                        |  |
| 25   | Z1      |     | 1   | 10-6327-01G                                                           | AAVID                                              | 10-6327-01G    | MACHINE FABRICATED; Q-PUSHPIN;<br>28.5MMX28.5MMX10MM;<br>BGA SPRING TYPE; BLACK ANNODIZED ALUMINUM                     |  |
| 26   | PCB     |     | 1   | MAX9972                                                               | MAXIM                                              | PCB            | PCB:MAX9972                                                                                                    |  |
| 27   | MISC1   | DNI | 1   | 3025010-03                                                            | QUALTEK<br>ELECTRONICS CORP                        | 3025010-03     | CONNECTOR; MALE; USB-A_MINI-B;<br>USB 4P(A)/M - USB MINI 5P(B)/M; STRAIGHT; 36IN                                       |  |
| T01  | AL      |     | 110 |                                                                       |                                                    |                |                                                                                                    |  |

### Evaluates: MAX9972

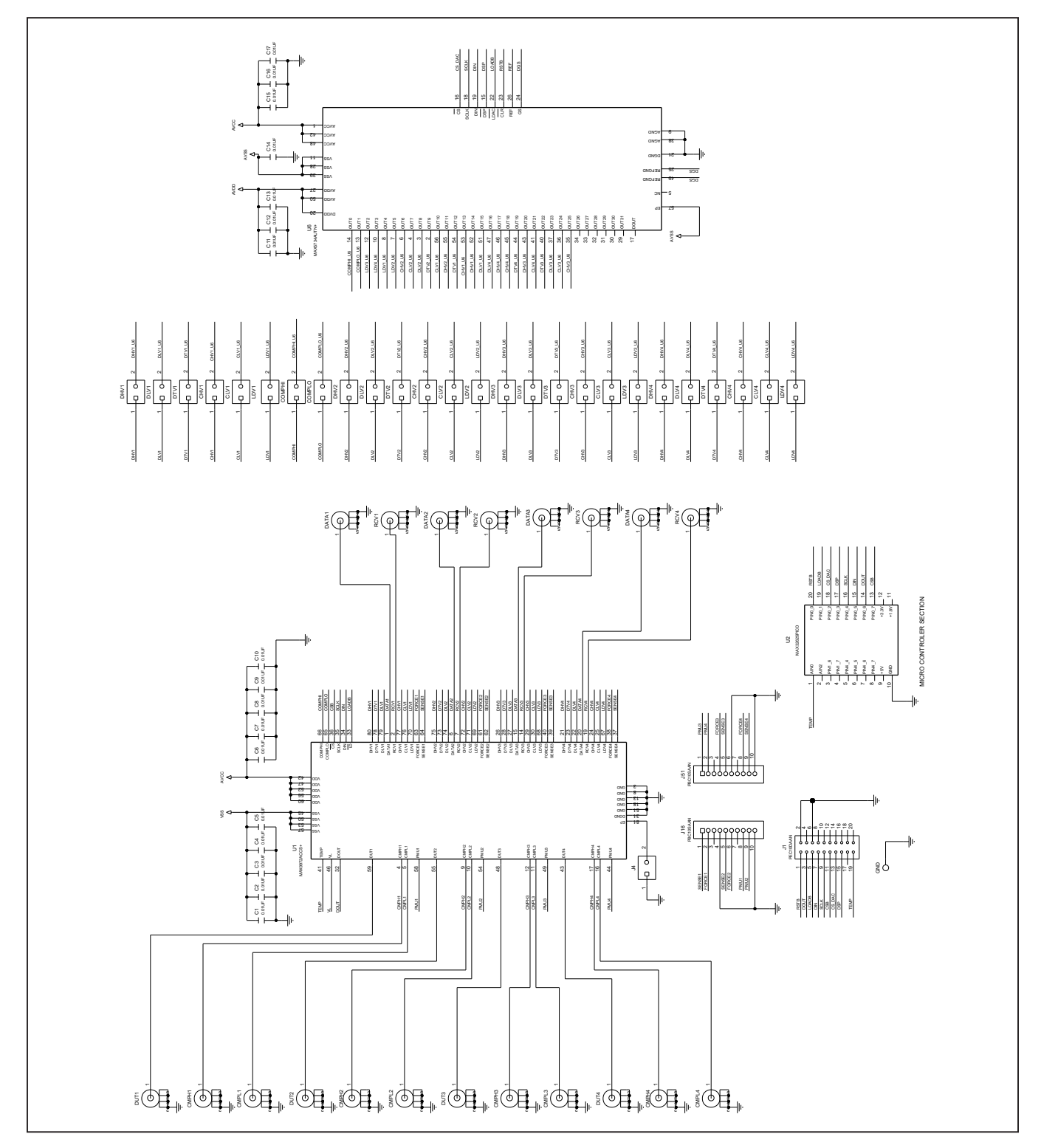

# MAX9972 EV Kit Schematic Diagrams

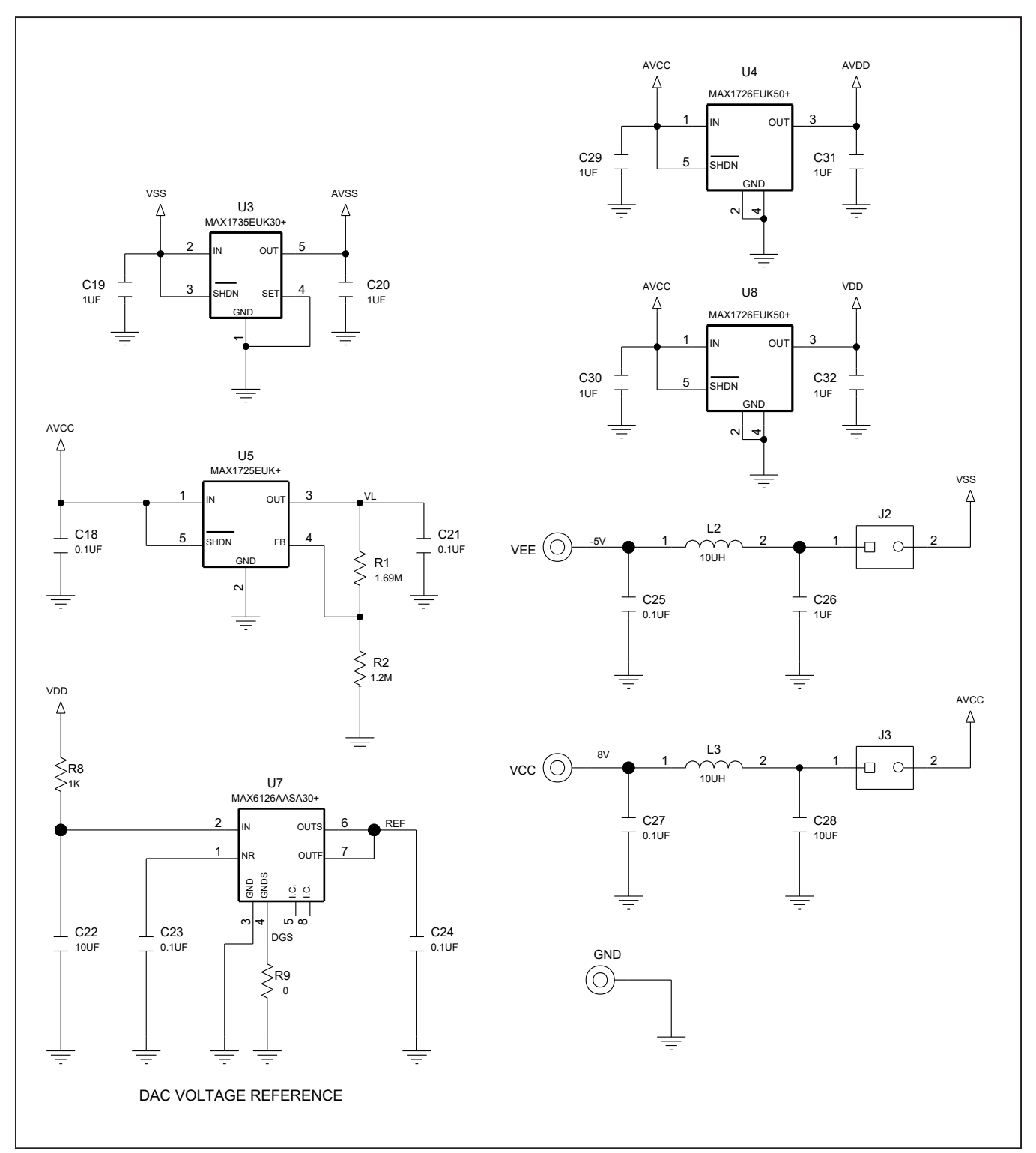

### MAX9972 EV Kit Schematic Diagrams (continued)

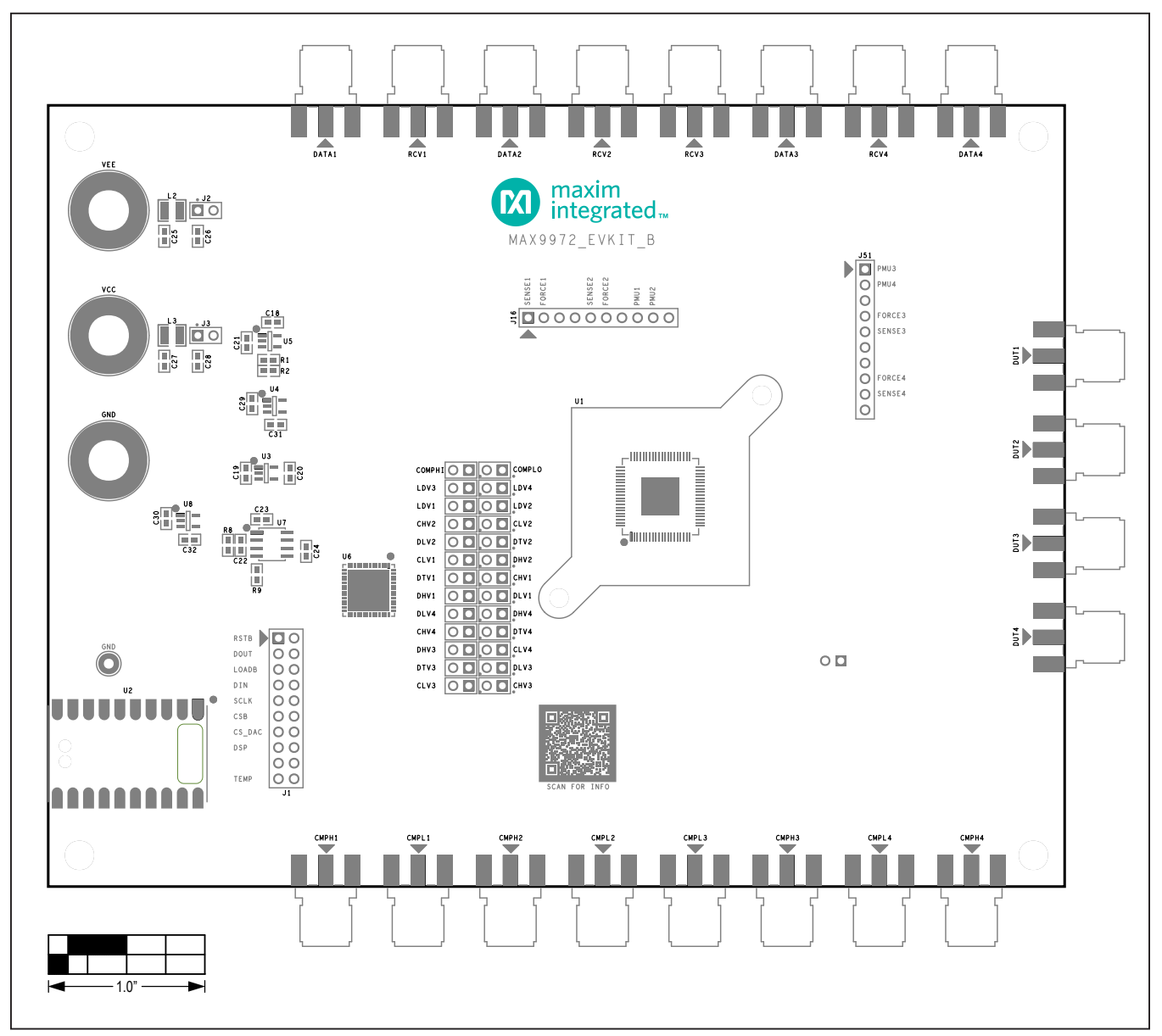

### MAX9972 EV Kit PCB Layout Diagrams

MAX9972 EV Kit PCB Layout—Top Silkscreen

### Evaluates: MAX9972

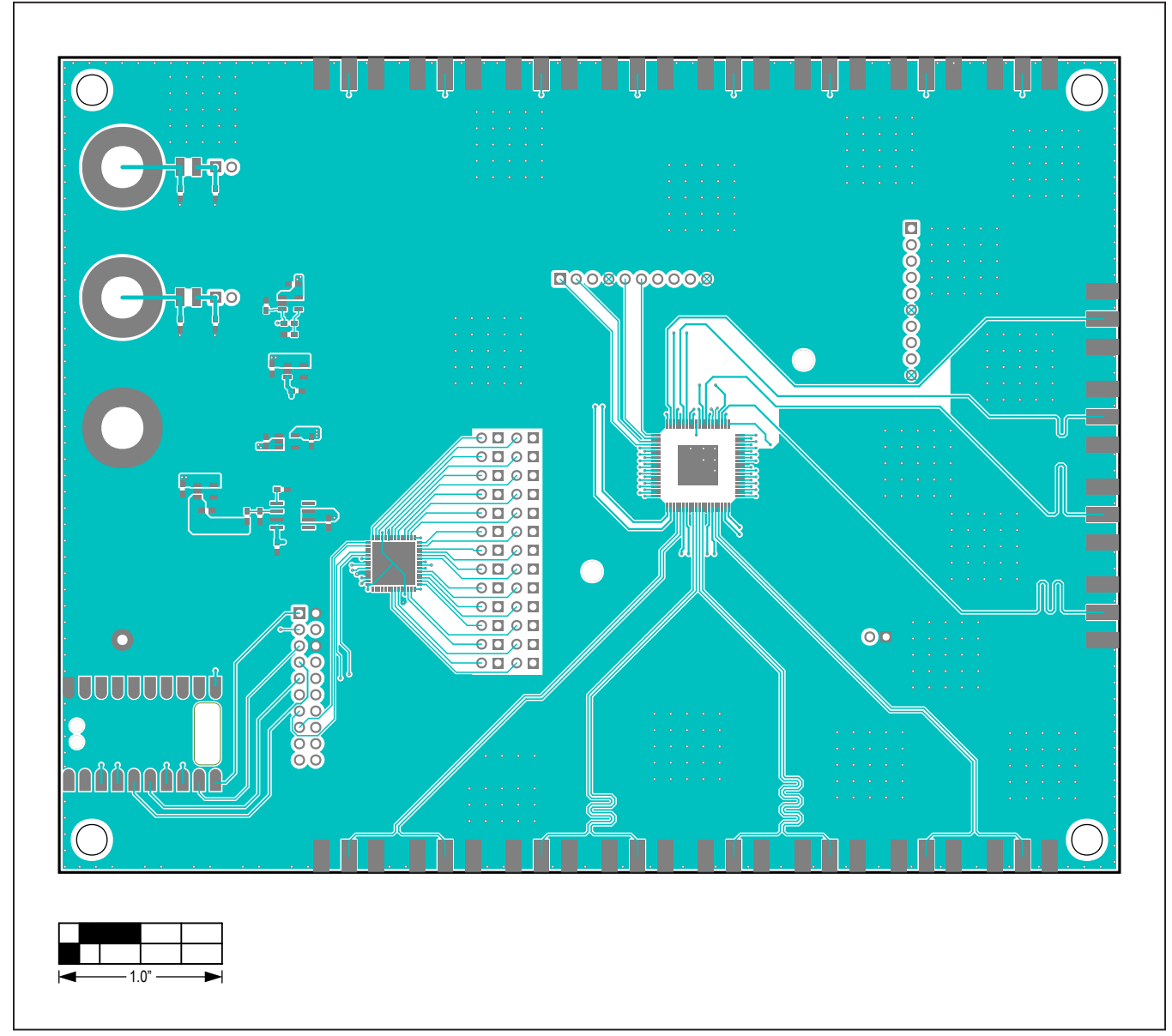

MAX9972 EV Kit PCB Layout—Top View

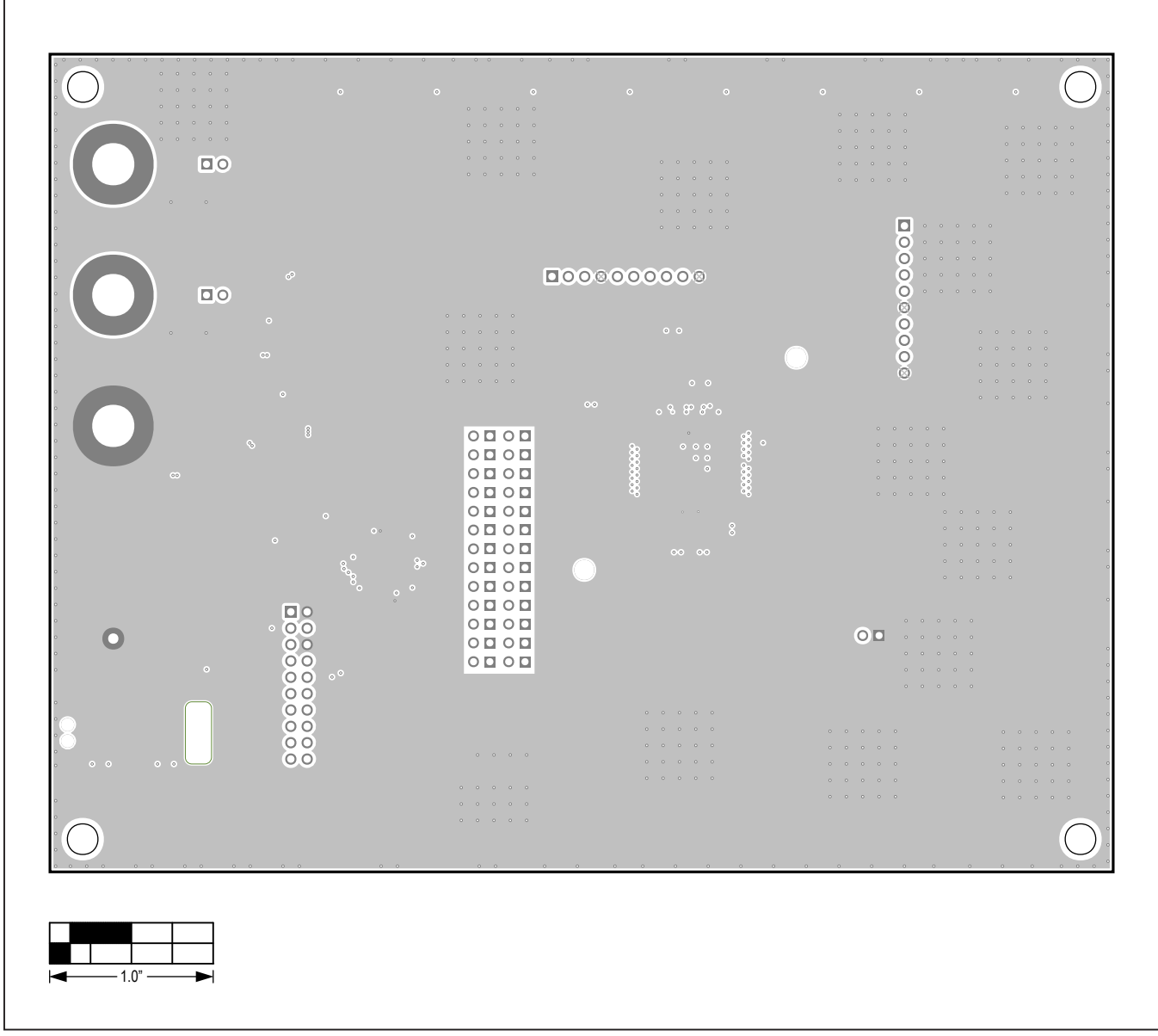

MAX9972 EV Kit PCB Layout—Internal 2 (Ground)

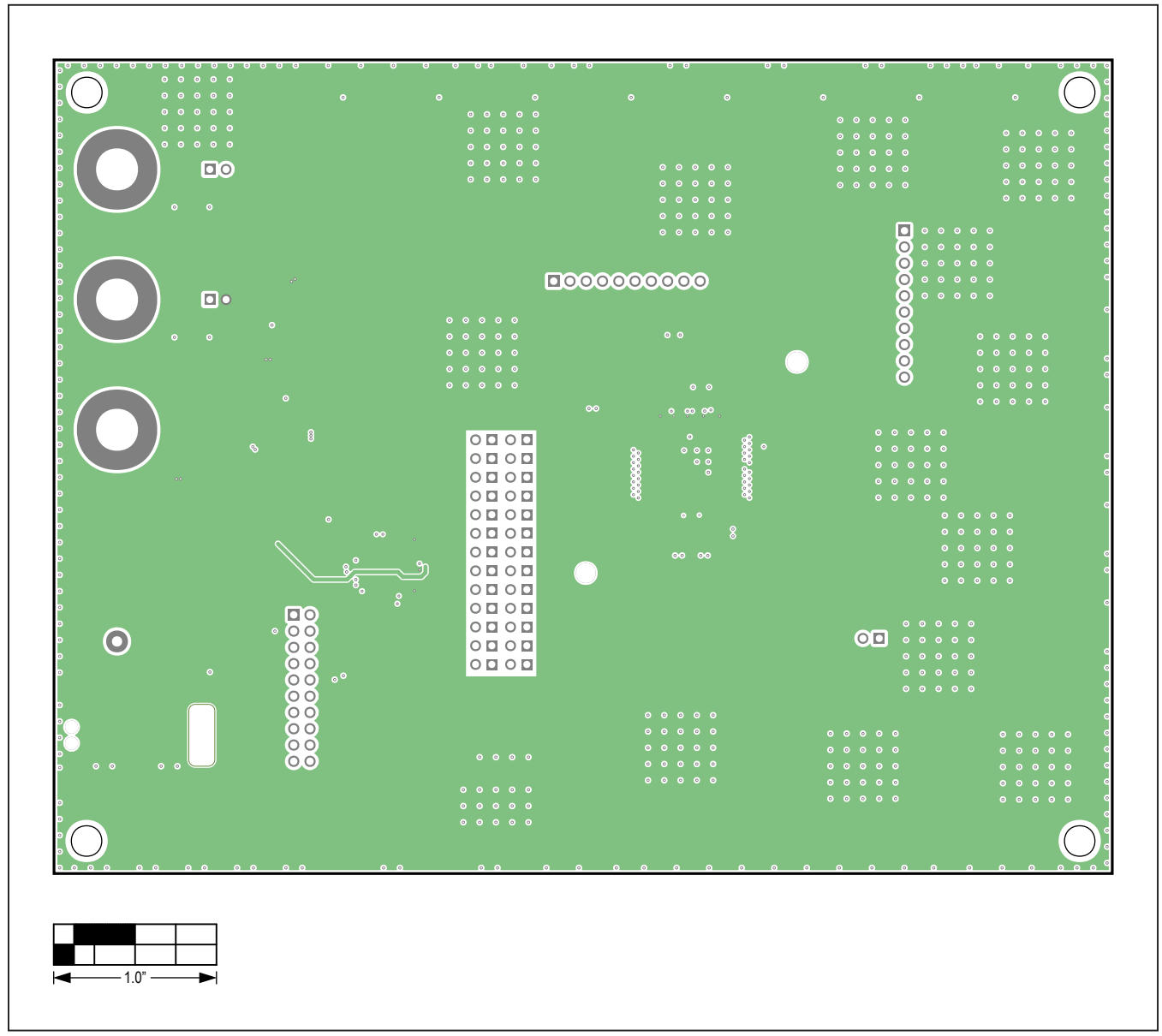

MAX9972 EV Kit PCB Layout—Internal 3 (VCC)

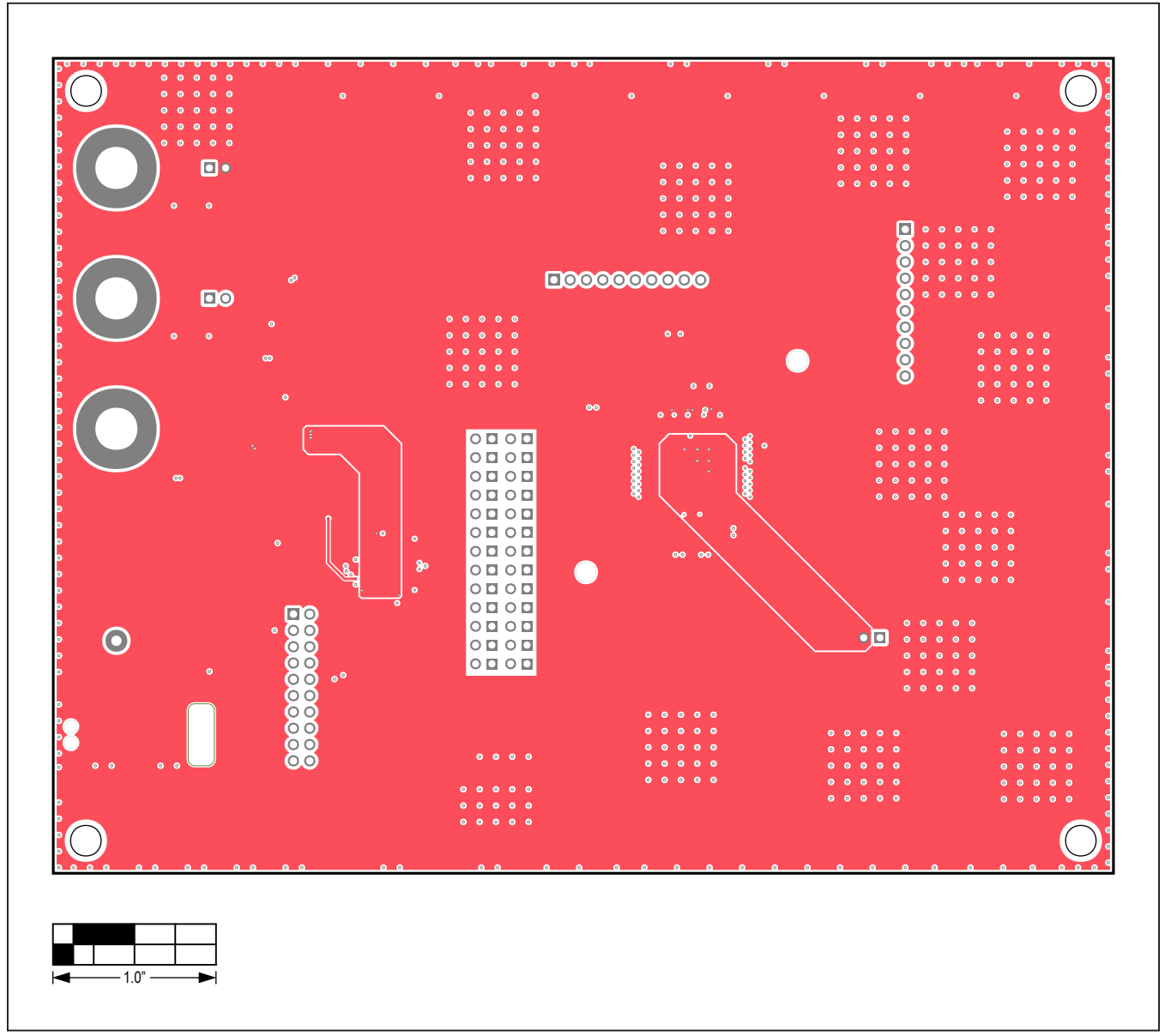

MAX9972 EV Kit PCB Layout—Internal 4 (VEE)

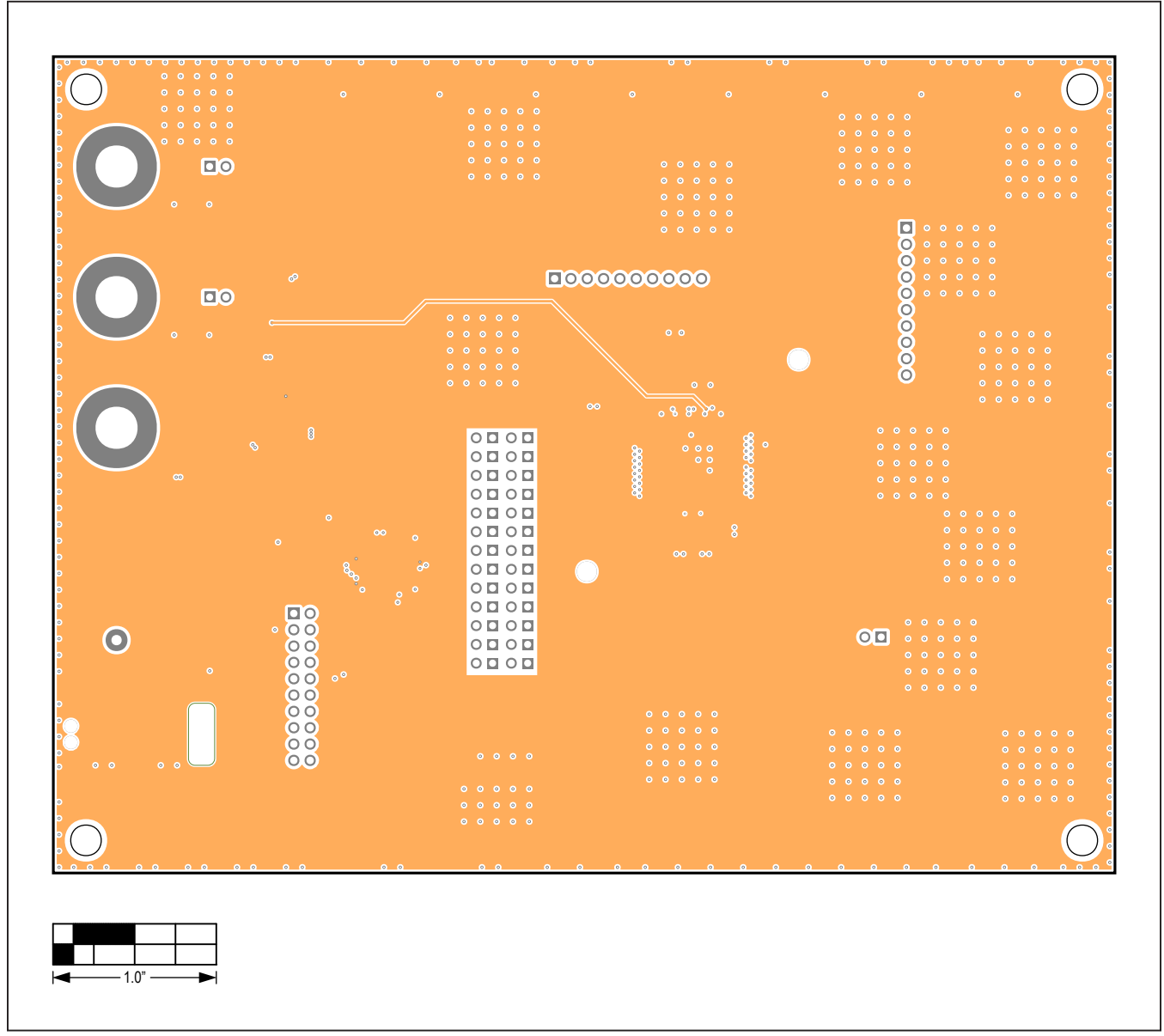

MAX9972 EV Kit PCB Layout—Internal 5 (VDD)

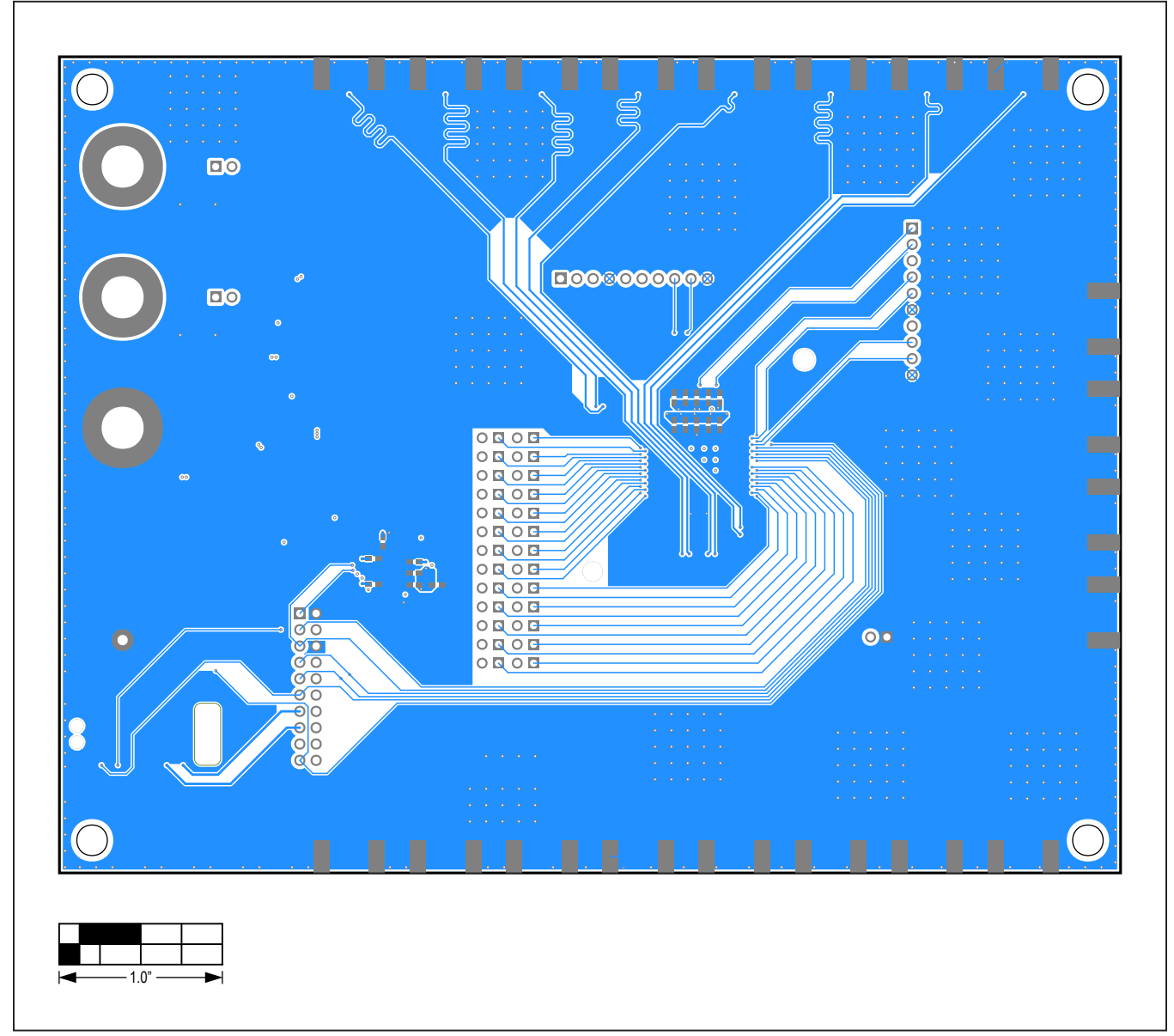

MAX9972 EV Kit PCB Layout—Bottom View

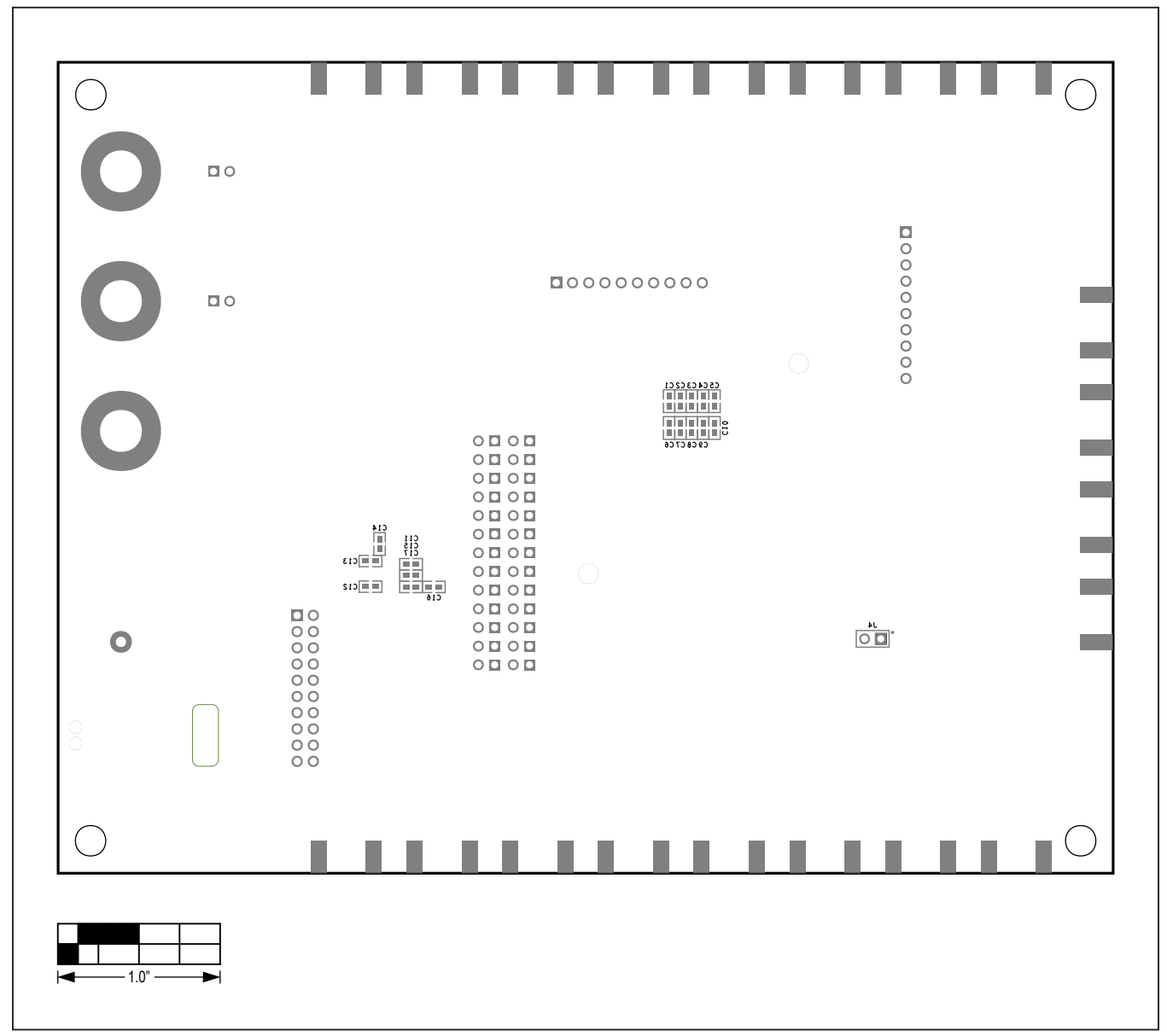

MAX9972 EV Kit PCB Layout—Silkscreen Bottom

#### Evaluates: MAX9972

#### **Revision History**

| REVISION | REVISION | DESCRIPTION              | PAGES   |
|----------|----------|--------------------------|---------|
| NUMBER   | DATE     |                          | CHANGED |
| 0        | 12/20    | Release for market intro | —       |

For pricing, delivery, and ordering information, please visit Maxim Integrated's online storefront at https://www.maximintegrated.com/en/storefront.html.

Maxim Integrated cannot assume responsibility for use of any circuitry other than circuitry entirely embodied in a Maxim Integrated product. No circuit patent licenses are implied. Maxim Integrated reserves the right to change the circuitry and specifications without notice at any time.

# **Mouser Electronics**

Authorized Distributor

Click to View Pricing, Inventory, Delivery & Lifecycle Information:

Maxim Integrated: MAX9972EVKIT#